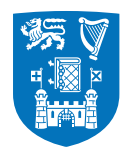

Please note that the following guidelines refer to both of the preferred signature options.

## Microsoft Outlook 2010 Email Signature Tutorial

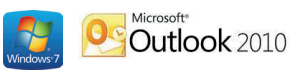

This is a short tutorial on how to update your signature in **Microsoft Outlook 2010** for **Windows 7** to align with the identity guidelines for Trinity College Dublin, the University of Dublin.

Step 1. Open Microsoft Outlook 2010 and click on the 'New E-mail' button.

| File Hor                                                                                                    | me Send / Receive                                    | Folder                         | View                                                               |           |                                         |       |
|----------------------------------------------------------------------------------------------------|------------------------------------------------------|--------------------------------|--------------------------------------------------------------------|-----------|-----------------------------------------|-------|
| New<br>E-mail<br>New                                                                                                    | Ignore<br>Ignore<br>Clean Up ▼<br>Delete<br>Delete   | Reply                          | Reply Forward<br>All<br>Respond                                    | 🕮 Meeting | Move to: ?<br>Team E-mail<br>Create New | Quick |
| New Item (Ctrl+<br>Create a new if<br>U Sent Iter<br>Deleted<br>Outlook Data<br>Dinbox<br>Drafts<br>Dinbox<br>Drafts<br>Sent Iter<br>Sent Iter<br>Deleted<br>Dig Junk E-r<br>Ci Outbox<br>Search F<br>Search F | N) tem. ms Items a File ms Items mail ds Folders L0) | Search (<br>Arrange<br>There a | Clients (Ctrl+E)<br>By: Date Newest<br>are no items to sl<br>view. | t on top  |                                         |       |

| Cond (Dessing Folder Mass                                                                                                    |                  |
|----------------------------------------------------------------------------------------------------|------------------|
| 😥 🖬 🌱 (™ 🍝 🌩   🖛 Untitled - Message (HTML)                                                                                                    |                  |
| File Message Insert Options Format Text Review                                                                                                    | ۵ 🕜              |
| → Lut       → II → A A → IΞ → Ξ → I →       → II → A A → IΞ → Ξ → I →       → II → A A → I Ξ → Ξ → I →       → II → A → I = → Ξ → I →       → II → A → I = → Ξ → I →       → II → A → I = → Ξ → I →       → II → A → I = → Ξ → I →       → II → A → I → I →       → II → A → I →       → II → A → I →       → II → A → I →       → II → I → I →       → II → A → I →       → II → A → I → I →       → II → A → I → I → A → I →       → II → A → I → A → I → A → I → A → I → A → I →       → II → A → I → A → I → A → I → A → I → A → I → A → I → A → I → A → I → A → I → A → I → A → I → A → I → A → I → A → I → A → I → A → I → A → I → A → I → A → I |                  |
| Clipboard is Basic lext is Names Includ Trinity Epsil Signature 200m                                                                                                    |                  |
| From •                                                                                                    |                  |
| Send To                                                                                                    |                  |
| Cc                                                                                                    |                  |
| Subject:                                                                                                    |                  |
|                                                                                                    | 3                |
|                                                                                                    |                  |
|                                                                                                    | 2 <sup>4</sup> v |
| Connect to social networks to show profile photos and activity updates of your colleagues in Outlook. Click here to add networks.                                                                                                    | ×                |
| All Items There are no items to show in this view.                                                                                                    | *                |
| E Activities                                                                                                    |                  |
| Mail                                                                                                    |                  |
| 0 Attachments                                                                                                    |                  |
| III Meetings                                                                                                    |                  |
| 🔍 Status Updates                                                                                                    |                  |
|                                                                                                    | <b>T</b>         |

Step 2. In the new mail window, click on the signature tab and select the menu item 'Signatures...'

Step 3. In the Signatures window, make sure your Trinity email address is displayed in the 'Choose default signature' section and then select 'New' from the select signature to edit menu.

| Signatures and Sta           | tionery             |      |               |                            | - 1 mp - mp             | ? ×    |
|------------------------------|---------------------|------|---------------|----------------------------|-------------------------|--------|
| E-mail Signature             | Personal Stationery |      |               |                            |                         |        |
| Sele <u>c</u> t signature to | o edit              |      |               | Choose default signa       | ature                   |        |
| Trinity Email Sig            | nature              |      | ~             | E-mail <u>a</u> ccount:    | jane.doe@tcd.ie         | -      |
|                              |                     |      |               | New messages:              | Trinity Email Signature | •      |
|                              |                     |      | -             | Replies/ <u>f</u> orwards: | (none)                  | •      |
| Delete                       | New                 | Save | Rename        |                            |                         |        |
| Edit signature               |                     |      | <u>rename</u> |                            |                         |        |
| Calibri                      | ▼ 11 ▼ B            | I U  |               |                            | Sel Business Card       | 8      |
|                              |                     |      |               |                            |                         |        |
|                              |                     |      |               |                            |                         |        |
|                              |                     |      |               |                            |                         |        |
|                              |                     |      |               |                            |                         |        |
|                              |                     |      |               |                            |                         |        |
|                              |                     |      |               |                            |                         |        |
|                              |                     |      |               |                            |                         | -      |
|                              |                     |      |               |                            |                         |        |
|                              |                     |      |               |                            | OK                      | Cancel |

**Step 4.** Open your preferred Microsoft Word .doc file that contains the new Trinity email signature template and copy the text.

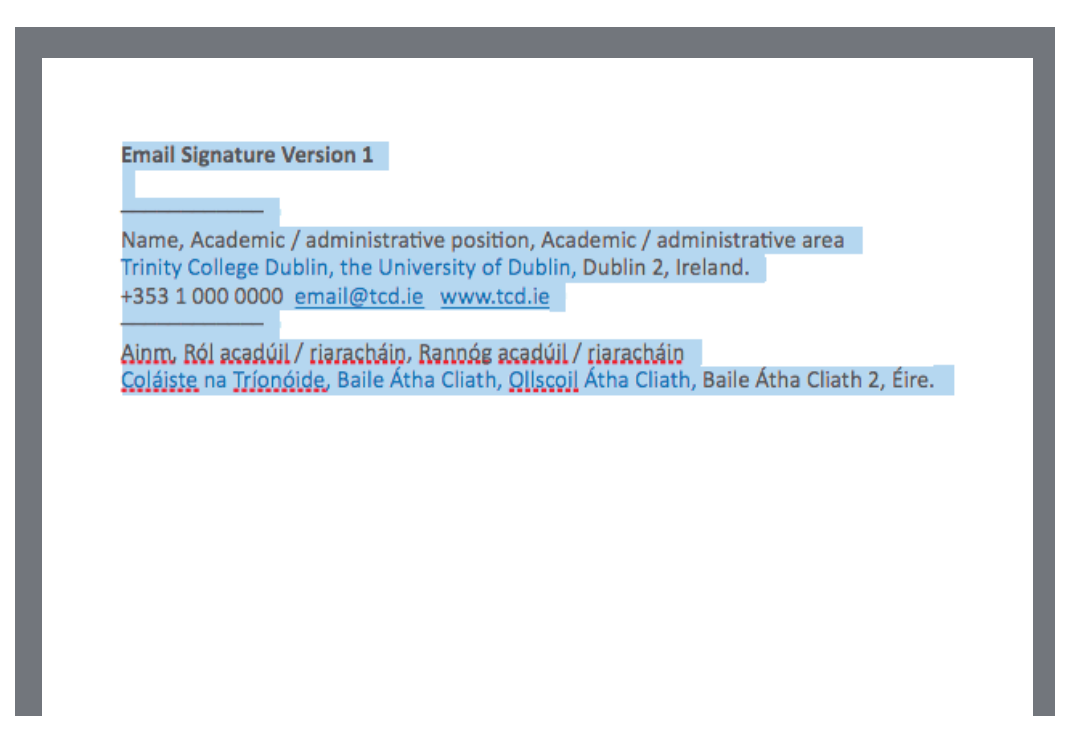

Step 5. Return to the Signature window in Microsoft Outlook 2010 and paste the signature into the edit signature box. If there are multiple options for pasting, choose 'Keep Source Formatting'. The pasted text will retain the styles from the attached Microsoft Word .doc file.

| natures and Stationery              | 2 X                                   |
|-------------------------------------|---------------------------------------|
| -mail Signature Personal Stationery |                                       |
| Gelect signature to edit            | Choose default signature              |
| Trinity Email Signature             | E-mail account: Fax Mail Transport    |
|                                     | New messages: Trinity Email Signature |
|                                     | Replies/forwards: (none)              |
|                                     | T (ione)                              |
| Delete New Save                     | Rename                                |
| di <u>t</u> signature               |                                       |
| Calibri 💌 11 💌 <b>B</b> I U         | 📰 📰 🗐 🗐 🗐 🗐 Business Card 🛛 📓 🧟       |
|                                     |                                       |
|                                     |                                       |
| K Cut                               |                                       |
| Ца ⊆ору                             |                                       |
| Paste Options:                      |                                       |
|                                     |                                       |
| A Keen Source Formatting (K)        |                                       |
| En Paragraph                        | -                                     |
|                                     |                                       |
|                                     | OK Cancel                             |
|                                     |                                       |

**Step 6.** Once you have pasted your preferred signature template, change the first lines in English and in Irish to reflect your details at Trinity College Dublin, the University of Dublin.

| Signatures and Stationery                                                                                                    | ? ×                                                                                                    |
|----------------------------------------------------------------------------------------------------|----------------------------------------------------------------------------------------------------|
| Sele <u>c</u> t signature to edit           Trinity Email Signature           Delete         New         Save         Re                                                                                                    | Choose default signature  E-mail account: Fax Mail Transport  New messages: Trinity Email Signature  Replies/forwards: (none)  ename |
| Edit signature<br>Calibri II B <i>I</i> <u>U</u><br>Jane Doe, Academic Support, Student and We<br>Trinity College Dublin, the University of Dublin<br>+3531 000 1234 jane@tcd.ie www.tcd.ie<br><br>Ainm, Ról acadúil / riaracháin, Rannóg acadúil /<br>Coláiste na Tríonóide, Baile Átha Cliath, Ollscoil | elfare Office<br>, Dublin 2, Ireland.<br>/ riaracháin<br>il Átha Cliath, Baile Átha Cliath 2, Éire.                                  |
|                                                                                                    | OK Cancel                                                                                                    |

**Step 7.** Afterwards, replace the phone number and email with your own.

| Signatures and Sta                         | ationery                                                                                                    | 2                                                                                                 | × |
|--------------------------------------------|----------------------------------------------------------------------------------------------------|---------------------------------------------------------------------------------------------------|---|
| E-mail Signature                           | Personal Stationery                                                                                                    |                                                                                                   |   |
| Sele <u>c</u> t signature                  | o edit                                                                                                    | Choose default signature                                                                          | - |
| Trinity Email Si                           | jnature                                                                                                    | E-mail account: Fax Mail Transport New messages: Trinity Email Signature Replies/forwards: (none) |   |
| Edit signature<br>Calibri<br>Jane Doe, A   | <u>New</u> <u>Save</u> <u>Rename</u><br>■ <u>11</u> <b>B</b> <i>I</i> <u>U</u><br>————————————————————————————————————   | ne                                                                                                | • |
| +353 1 000 1<br>Jane Doe, F<br>Coláiste na | 224 jane@tcd.ie www.tcd.ie<br><br>reastalaí Foirne Tacaíochta, Seirbhís Ta<br>Tríonóide, Baile Átha Cliath, Ollscoil Áth | acaíochta do Mhic Léinn<br>tha Cliath, Baile Átha Cliath 2, Éire.                                 |   |
|                                            |                                                                                                    | OK Cancel                                                                                         | - |

**Step 8.** When entering your email address, make sure it is all in lower-case. When finished, press the space bar to create a hyperlink.

| Signatures and Sta                                                                                                | tionery                                                                                                    |                                                                       | 8                       | x  |
|----------------------------------------------------------------------------------------------------|----------------------------------------------------------------------------------------------------|-----------------------------------------------------------------------|-------------------------|----|
| E-mail Signature                                                                                                  | Personal Stationery                                                                                                    |                                                                       |                         |    |
| Sele <u>c</u> t signature t                                                                                       | o edit                                                                                                    | Choose default signa                                                  | ature                   |    |
| Trinity Email Sig                                                                                                 | inature                                                                                                    | E-mail <u>a</u> ccount: <sub>F</sub>                                  | Fax Mail Transport      | •  |
|                                                                                                    |                                                                                                    | New messages:                                                         | Trinity Email Signature | •  |
|                                                                                                    | _                                                                                                    | Replies/ <u>f</u> orwards:                                            | (none)                  | •  |
| Delete<br>Edit signature<br>Calibri<br>Jane Doe, A<br>Trinity Colle<br>+353 1 000 1<br>Jane Doe, F<br>Coláiste na | New       Save       Rename         ▼       11       ■       I       I         ■       ■       I       I       I       I         ■       ■       I       I       I       I         ■       ■       I       I       I       I       I         ■       ■       I       I       I       I       I       I         ■       ■       I       I< | ffice<br>12, Ireland.<br>Dechta do Mhic Léin<br>Cliath, Baile Átha Cl | n<br>liath 2, Éire.     | *  |
|                                                                                                    |                                                                                                    |                                                                       | OK Canc                 | el |

**Step 9.** Make sure that the website address is made into a hyperlink by placing the cursor at the end of the address and pressing the space bar.

| Signatures and Stationer                          | ry                                                                             | 2                                 | ? ×                     |  |  |
|---------------------------------------------------|--------------------------------------------------------------------------------|-----------------------------------|-------------------------|--|--|
| E-mail Signature Pers                             | onal Stationery                                                                |                                   |                         |  |  |
| Select signature to edit Choose default signature |                                                                                |                                   |                         |  |  |
| Trinity Email Signature                           | 2                                                                              | E-mail <u>a</u> ccount:           | Fax Mail Transport      |  |  |
|                                                   |                                                                                | New messages:                     | Trinity Email Signature |  |  |
|                                                   |                                                                                | Replies/ <u>f</u> orwards:        | (none)                  |  |  |
| Delete                                            | <u>N</u> ew <u>S</u> ave <u>R</u> ename                                        | 2                                 |                         |  |  |
| Edi <u>t</u> signature                            |                                                                                |                                   |                         |  |  |
| Calibri                                           | ■ 11 ■ <b>B</b> <i>I</i> <u>U</u>                                              |                                   | Business Card           |  |  |
|                                                   | · · · · · · · · · · · · · · · · · · ·                                          |                                   |                         |  |  |
| Jane Doe, Acade                                   | mic Support, Student and Welfare                                               | e Office<br>blip 2. Ireland       |                         |  |  |
| +353 1 000 1234 j                                 | ane@tcd.ie_www.tcd.ie                                                          | Sim 2, melana.                    |                         |  |  |
|                                                   |                                                                                |                                   |                         |  |  |
| Ainm, Ról acadúi                                  | l / riaracháin, Rannóg acadúil / riar<br>áida, Baila Átha Cliath, Ollsaail Áth | acháin<br>Na Cliath, Baile Átha ( | Cliath 2 Éire           |  |  |
| Colaiste na mon                                   | olue, balle Atha Cliath, Oliscoli Ath                                          | la Cilatri, Dalle Atria C         | silati 2, Elle.         |  |  |
|                                                   |                                                                                |                                   |                         |  |  |
|                                                   |                                                                                |                                   | <b>•</b>                |  |  |
|                                                   |                                                                                |                                   | OK Cancel               |  |  |

**Step 10.** Select both hyperlinks in the Signature and click on the colour band in the edit menu to dropdown the colour selection palette. Under '**Standard Colours**', select '**Blue**'. (as below)

| E-mail Signature Pers                                                                                                    | onal Stationery                                                                                                    |                           |                                                                                                    |                                                                  |   |
|----------------------------------------------------------------------------------------------------|----------------------------------------------------------------------------------------------------|---------------------------|----------------------------------------------------------------------------------------------------|------------------------------------------------------------------|---|
| Select signature to edit<br>Trinity Email Signatur<br>Delete                                                                        | e<br><u>N</u> ew <u>S</u> ave                                                                                                    | <br>                      | Choose default signa<br>E-mail <u>a</u> ccount:<br>New <u>m</u> essages:<br>Replies/ <u>f</u> orwards: | ature<br>Fax Mail Transport<br>Trinity Email Signature<br>(none) | • |
| Edit signature<br>Calibri<br>Jane Doe, Acade<br>Trinity College D<br>+353 1 000 1234 j<br><br>Jane Doe, Freast<br>Coláiste na Tríon | 11 B I U<br>mic Support, Student a<br>ublin, the University of<br>ane@tcd.ie www.tcd.<br>alaí Foirne Tacaíochta,<br>óide, Baile Átha Cliath, | Automatic<br>Theme Colors | .ein                                                                                                   | in<br>Niath 2, Éire.                                             | • |

**Step 11.** Click 'OK' once you have finished creating your new Trinity email signature. Close the new mail window and reopen it to see your new signature on all new outgoing emails.

| Signatures and Stationery                               | 2 ×                                   |  |  |  |
|---------------------------------------------------------|---------------------------------------|--|--|--|
| E-mail Signature Personal Stationery                    |                                       |  |  |  |
| Sele <u>c</u> t signature to edit                       | Choose default signature              |  |  |  |
| Trinity Email Signature                                 | E-mail account: Fax Mail Transport    |  |  |  |
|                                                         | New messages: Trinity Email Signature |  |  |  |
|                                                         | Replies/ <u>f</u> orwards: (none)     |  |  |  |
| Delete New Save Rename                                  |                                       |  |  |  |
| Edit signature                                          |                                       |  |  |  |
|                                                         | 🔳 🗐 🧮 🗮 📓 Business Card 🛛 🖓 🔍         |  |  |  |
|                                                         |                                       |  |  |  |
| Jane Doe, Academic Support, Student and Welfare Office  |                                       |  |  |  |
| Trinity College Dublin, the University of Dublin, Dubl  | in 2, Ireland.                        |  |  |  |
|                                                         |                                       |  |  |  |
| Jane Doe, Freastalaí Foirne Tacaíochta, Seirbhís Taca   | íochta do Mhic Léinn                  |  |  |  |
| Colaiste na Trionoide, Balle Atha Cliath, Oliscoli Atha | Cliath, Balle Atha Cliath 2, Eire.    |  |  |  |
|                                                         | -                                     |  |  |  |
|                                                         |                                       |  |  |  |
|                                                         | OK Cancel                             |  |  |  |